Formularz zgłoszeniowy należy wypełnić, zapisać w formacie PDF, a następnie podpisać podpisem elektronicznym.

Istnieją 3 warianty podpisu elektronicznego:

- kwalifikowany podpis elektroniczny,
- podpis zaufany
- podpis osobisty.

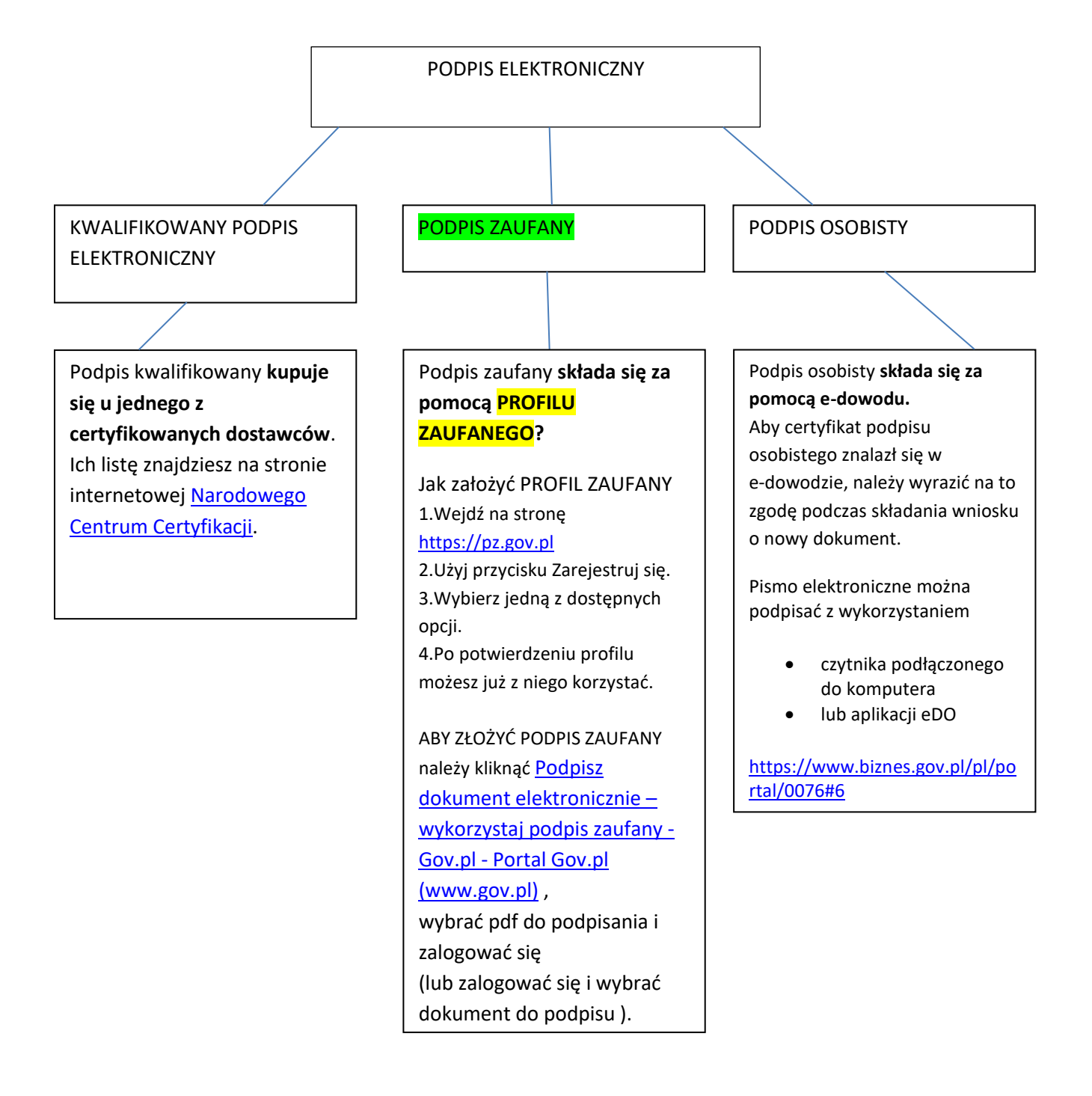

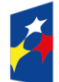

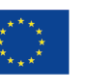

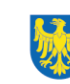

## PODPISYWANIE PLIKU PDF PODPISEM ZAUFANYM.

#### ZAKŁADANIE PROFILU ZAUFANEGO

- 1. wejdź na stronę <u>https://pz.gov.pl</u>
- 2. kliknij "Zarejestruj się"

| ← C 🗈 https://pz.gov.pl/pz/index                                                                                                    |                                                                                                    |                                                                                                    |
|----------------------------------------------------------------------------------------------------|----------------------------------------------------------------------------------------------------|----------------------------------------------------------------------------------------------------|
|                                                                                                    |                                                                                                    | Wysoki kontrast PL UA                                                                                                    |
| profil <b>zaufany</b>                                                                                                    |                                                                                                    | - Zaloguj się 🕜 Zarejestruj się                                                                                                    |
| PROFIL ZAUFANY AKTUALNOŚCI                                                                                                    | POMOC KONTAKT                                                                                                    | 1                                                                                                    |
|                                                                                                    | Masz firmę? Podpisz Jł<br>Poblerz bezpłatną aplikację                                                                                              | PK_VAT profilem zaufanym                                                                                                    |
| 01 Co to jest<br>Profil Zaufany?                                                                                                    | Jak założyć<br>i potwierdzić?                                                                                                    | Co mogę<br>załatwić?                                                                                                    |
| Profil Zaufany to bezpłatne narzędzie, dzięki<br>któremu można załatwiać sprawy urzędowe<br>online w serwisach administracji publicznej,<br>bez wychodzenia z domu. | 24h/7 dni w tygodniu – Profil Zaufany<br>możesz założyć i potwierdzić w pełni online<br>przy pomocy zewnętrznego dostawcy<br>tożsamości, np. banku | <ul> <li>Zalogować do Internetowego Konta<br/>Pacjenta (IKP)</li> <li>Podpisać JPK_VAT</li> <li>Zlożyć wniosek o rejestrację<br/>działalności gospodarczej</li> </ul> |

- 3. Profil możesz założyć na 4 sposoby:
  - A) bankowość elektroniczną
  - B) rozmowę wideo z urzędnikiem <u>https://moj.gov.pl/uslugi/engine/ng/index?xFormsAppName=WniosekOProfilZaufan</u> ⊻
  - C) e-dowód, w przypadku posiadania dowodu z warstwą elektroniczną;
  - D) wizytę w punkcie potwierdzającym (lista punktów potwierdzających: <u>https://pz.gov.pl/pz/confirmationPointAddressesList</u>). Tylko poprzez osobiste stawienie się w punkcie z ważnym dokumentem tożsamości.

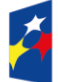

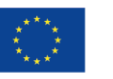

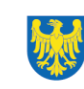

| $\leftrightarrow \rightarrow c$ | https://pz.gov.pl/pz/registerMainPage                                                           |                                                                                               | A* 🟠 C   D                                                                                                 | ¢ @ % |
|---------------------------------|-------------------------------------------------------------------------------------------------|-----------------------------------------------------------------------------------------------|----------------------------------------------------------------------------------------------------|-------|
|                                 | Jak chcesz uzyskać profil z                                                                     | aufany                                                                                        |                                                                                                    |       |
|                                 | Bank lub inny dostawca tożsamości                                                               | Rozmowa wideo z urzędnikiem                                                                   | e-dowód                                                                                                    |       |
|                                 |                                                                                                 |                                                                                               | J. J. J. J. J. J. J. J. J. J. J. J. J. J                                                                   |       |
|                                 | bż i potwierdż profil zaufany online<br>mocą banku lub innego dostawcy<br>tożsamości            | Zlóż wniosek o profil zaufany online<br>potwierdż go w rozmowie wideo<br>z urzędnikiem        | bż i potwierdż profil zaufany online<br>za pomocą dowodu osobistego<br>urstwą elektroniczną i czytnika NFC |       |
|                                 | W placówce                                                                                      | Masz pytania lub wątpliwości w sprawie profilu zaufanego?                                     |                                                                                                    |       |
|                                 |                                                                                                 | Zadzwoń lub napisz:<br>tel. 42 253 54 50,<br>e-mail pz-pomoc@coi.gov.pl.                      |                                                                                                    |       |
|                                 | elnij wniosek online i potwierdź go<br>lacówce (ponad 2 tysiące miejsc<br>w Pelce i za granica) | e-mail pz-pomoc@coi.gov.pl.<br>Pracujemy od poniedziałku do plątku<br>w godzinach 7.00-18.00. |                                                                                                    |       |

### KROK PO KROKU DLA WYBRANYCH OPCJI

## Sposób A) Bank lub inny dostawca tożsamości

Po wybraniu opcji **Bank lub inny dostawca tożsamości** następuje przekierowanie na stronę z listą dostawców tożsamości.

| *  | - C 🗈 https://pz.                | gov.pl/dt/registerByXidp<br>Serwis Rzeczypospolitej Po                | olskiej      |                   |             |                                            |                     |            | Aø.  | u 🖒 ¢          | נים           | £≞ (°        | *  |   |
|----|----------------------------------|-----------------------------------------------------------------------|--------------|-------------------|-------------|--------------------------------------------|---------------------|------------|------|----------------|---------------|--------------|----|---|
|    |                                  | Login 🕣                                                               | Profil       | zaufan            | y           |                                            |                     |            |      |                |               |              |    |   |
|    |                                  | Rejestracja w profilu zaufanym<br>Wybierz swojego dostawcę tożsamości |              |                   |             |                                            |                     |            | € Zn | nień sposób re | ejestracji    |              |    |   |
|    |                                  |                                                                       | Bank Polski  | mBenk             | envelo      | Sontander                                  | Line and the second | Bark Pelao |      |                |               |              |    | I |
|    |                                  |                                                                       |              | ING 🏔             | Mileniye.   | ALC:                                       | C KASA<br>SILICIYA  | CREDIT     |      |                |               |              |    |   |
|    |                                  |                                                                       | B<br>B A N K | ınteligo          | E BY PARENT | Earth Rootzekton<br>Grupa BPS<br>Grupa BPS |                     |            |      |                |               |              |    |   |
|    |                                  |                                                                       |              |                   |             |                                            |                     |            |      |                |               |              |    |   |
| Ž. | Fundusze Europe<br>dla Śląskiego | jskie                                                                 | Rzee<br>Pols | czpospolita<br>ka | Dofir       | ansowane  <br>Unię Europ                   | przez<br>ejską      |            |      |                | Woje<br>Śląsk | wództv<br>ie | vo |   |

Po wybraniu danego dostawcy tożsamości następuje przekierowanie użytkownika na stronę wskazanego przez użytkownika dostawcy. Dalsze kroki będą się różnić w zależności od wybranego dostawcy. System wysyła użytkownikowi na podany adres e-mail dwie wiadomości informujące o założeniu konta w profilu zaufanego oraz o potwierdzeniu profilu zaufanego.

#### Sposób D) W placówce

Po wybraniu opcji **W placówce** najpierw pojawia się Zabezpieczenie antyspamowe, a potem następuje przekierowanie do ekranu Rejestracja profilu zaufanego.

| profil 🂵<br>zaufany                                   |                                                                                     |                       |                         |                     | <del>[</del> Zalog     | uj się     |
|-------------------------------------------------------|-------------------------------------------------------------------------------------|-----------------------|-------------------------|---------------------|------------------------|------------|
| PROFIL ZAUFANY AK                                     | TUALNOŚCI POMOC                                                                     | KONTAKT               | -                       |                     |                        |            |
| Rejestracja profilu z                                 | aufanego                                                                            |                       |                         | (                   | 🔶 Zmień sposób r       | ejestracji |
| Aby założyć konto, uzupe<br>Po założeniu konta potwie | łnij pola i kliknij <b>Zarejestruj się</b> .<br>erdź swój profil zaufany w dowolnyr | n punkcie potwierdzaj | ącym.                   |                     |                        |            |
| Dane logowania                                        |                                                                                     |                       | * - pola wymagane       |                     |                        |            |
|                                                       | Nazwa użytkownika *                                                                 |                       | ?                       | Pole nie może być p | puste.                 |            |
|                                                       | Hasło *                                                                             |                       | ?                       |                     |                        |            |
|                                                       | Potwierdź hasło *                                                                   |                       |                         |                     |                        |            |
|                                                       |                                                                                     |                       |                         |                     |                        |            |
| Dane osobowe                                          | Pierwsze imię *                                                                     |                       |                         |                     |                        |            |
|                                                       | Drugie imię                                                                         |                       | ?                       |                     |                        |            |
|                                                       | Nazwisko *                                                                          |                       |                         |                     |                        |            |
|                                                       | PESEL*                                                                              |                       |                         |                     |                        |            |
| Dane kontaktowe                                       |                                                                                     |                       |                         |                     |                        |            |
|                                                       | Adres e-mail *                                                                      |                       |                         |                     |                        |            |
|                                                       | Powtórz adres e-mail *                                                              |                       |                         |                     |                        |            |
|                                                       | Numer telefonu *                                                                    |                       | ?                       |                     |                        |            |
|                                                       | Potwierdzam zapoznanie się z p                                                      | rzepisami dotyczącymi | profilu zaufanego i poc | lpisu zaufanego.    |                        |            |
|                                                       |                                                                                     |                       |                         | Przeczyta           | j, jak przetwarzamy tw | oje dane   |
|                                                       |                                                                                     |                       |                         | Anuluj              | Zarejestruj się        | •          |
|                                                       |                                                                                     |                       |                         |                     |                        |            |
| undusze Europejskie                                   | Rzeczpospoli                                                                        | ita Dofinans          | owane przez             | ****                | <b>\$</b> .2           | Wo         |
| la Śląskiego                                          | Polska                                                                              | Unie                  | ę Europejską            | ****                |                        | S.         |

W celu złożenia wniosku o uzyskanie profilu zaufanego w wyświetlonym formularzu należy uzupełnić wszystkie wymagane pola (oznaczone gwiazdką).

Należy zwrócić szczególną uwagę, aby pisownia danych osobowych tj. imienia/imion i nazwisko była zgodna z danymi w dokumencie potwierdzającym tożsamość.

Po naciśnięciu przez użytkownika przycisku **Zarejestruj się** system wyświetli nowe okno (pop-up), w którym należy wpisać kod autoryzacyjny, który został przesłany użytkownikowi na podany przez niego w formularzu rejestracyjnym adres e-mail. Następnie użytkownik wybiera przycisk **Potwierdź e-mail.** 

| Potwierdź ad                               | res e-mail                                |           |                   | × |
|--------------------------------------------|-------------------------------------------|-----------|-------------------|---|
| Wpisz poniżej kod a<br>Kod e-mail nr 2 z ( | autoryzacyjny, który wysłal<br>08.06.2021 | iśmy na t | wój adres e-mail. |   |
| Anuluj                                     | Potwierdź e-mail                          | ×         |                   |   |

Po naciśnięciu **Potwierdź e-mail** system wyświetla nowe okno, w którym należy wpisać kod autoryzacyjny przesłany użytkownikowi na podany przez niego w formularzu rejestracyjnym numer telefonu. Następnie użytkownik wybiera przycisk **Potwierdź numer**.

| Potwierdź nu                             | mer telefonu                              |           |              |  |
|------------------------------------------|-------------------------------------------|-----------|--------------|--|
| Wpisz poniżej kod a<br>Kod SMS nr 1 z 08 | autoryzacyjny, który wysłali:<br>.06.2021 | imy na tv | rój telefon. |  |
| Anuluj                                   | Potwierdź numer                           | •         |              |  |

Po naciśnięciu **Potwierdź numer** i pomyślnej weryfikacji numeru telefonu system wyświetla nowe okno informujące o założeniu konta: **"Twoje konto zostało założone."** 

Wyświetlany komunikat informuje użytkownika o tym, że aby podpisywać elektronicznie dokumenty i logować się do e-usług, należy potwierdzić swój profil zaufany w punkcie potwierdzającym.

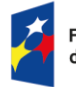

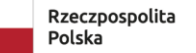

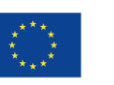

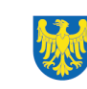

System wyświetla również <u>termin, w jakim użytkownik powinien dokonać potwierdzenia wniosku w</u> <u>punkcie potwierdzającym</u> oraz link do listy punktów potwierdzających.

Link do wyszukiwarki punktów potwierdzających: https://pz.gov.pl/pz/confirmationPointAddressesList

W ostatnim polu wyszukiwarki należy wpisać wybrane słowo: urząd /bank /poczta /oddział NFZ /ZUS.

Po kliknięciu "Filtruj", poniżej pojawi się lista adresów punktów potwierdzających.

| <br>.gov.pl/pz/confirmationPointAddressesL | list                        |                    |               |             |                      |               | \$<br><b>(</b> ] : |
|--------------------------------------------|-----------------------------|--------------------|---------------|-------------|----------------------|---------------|--------------------|
| zaufany                                    |                             |                    |               | 뒨 Za        | loguj się 🛛 🥒 Za     | rejestruj się | ĺ                  |
| JAK KORZYSTAĆ                              | BEZPIECZEŃSTWO              | AKTUALNOŚCI        | POMOC I       | KONTAKT     |                      |               |                    |
|                                            |                             |                    |               |             |                      | Filtr         |                    |
|                                            |                             | Kraj Polska        |               | •           |                      |               | - 1                |
|                                            | Wojewód                     | dztwo śląskie      |               |             |                      |               | - 1                |
|                                            | Miejsco                     | wość Bielsko-Biała |               |             |                      |               |                    |
|                                            | Nazwa punktu potwierdzające | ogo ? urząd        |               |             |                      |               |                    |
|                                            |                             |                    |               |             | Wyczy                | ść Filtruj    |                    |
| Adresy punktów pot                         | wierdzających (4)           |                    |               |             |                      |               |                    |
| Nazwa punktu potwierdzające                | go 🔺                        | Adres              | Miejscowość   | Województwo | Rezerwacja<br>wizyty | Szczegóły     |                    |
| DRUGI ŚLĄSKI URZĄD SKARE                   | 30WY W BIELSKU-BIAŁEJ       | Warszawska 45      | Bielsko-Biała | śląskie     | Umów termin          | Szczegóły     | *                  |

Mając Profil Zaufany można złożyć Podpis zaufany na dokumencie PDF.

Należy kliknąć w link:

Podpisz dokument elektronicznie – wykorzystaj podpis zaufany - Gov.pl - Portal Gov.pl (www.gov.pl)

i ponownie kliknąć w START

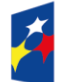

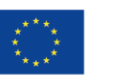

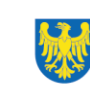

| <b>iii</b> bcp      |                                                                                                    |           |
|---------------------|----------------------------------------------------------------------------------------------------|-----------|
| https://www.gov.p   | /web/gov/podpisz-dokument-elektronicznie-wykorzystaj-podpis-zaufany                                                                                                    |           |
| 뷇 gov.pl            | Serwis Rzeczypospolitej Polskiej                                                                                                    | 🛞 Zaloguj |
| vna                 | ☆ > Gov.pl > Podpisz dokument elektronicznie – wykorzystaj podpis zaufany                                                                                                    |           |
| trów                | Podpisz dokument elektronicznie – wykorzystaj                                                                                                    |           |
| Premiera            | podpis zaufany                                                                                                    |           |
| va<br>tytucje<br>₹P | Dzięki usłudze możesz: podpisać sprawozdanie finansowe, podpisać dokument podpisem zaufanym,<br>sprawdzić podpisy elektroniczne, wypakować dokument z podpisanego pliku xml. Podpis zaufany jest<br>ważny w załatwianiu spraw z podmiotami publicznymi. Jeśli chcesz go użyć w relacjach z innymi<br>podmiotami, upewnij się, czy zaakceptują one tak podpisany dokument. Dla ważności konkretnej |           |
| lla obywatela       | czynności prawnej może być wymagany inny rodzaj podpisu.                                                                                                    |           |
| lla przedsiębiorcy  |                                                                                                    |           |
| lla urzędnika       | Odpowiedz na kilka prostych pytań.                                                                                                    |           |
| lla rolnika         | Otrzymasz odpowiednie informacje.                                                                                                    |           |
| у                   | START                                                                                                    |           |
| y Cywilnej          |                                                                                                    |           |

Następnie zaznaczyć "Chcesz elektronicznie podpisać (lub sprawdzić) dokument PDF (...)" i kliknąć DALEJ

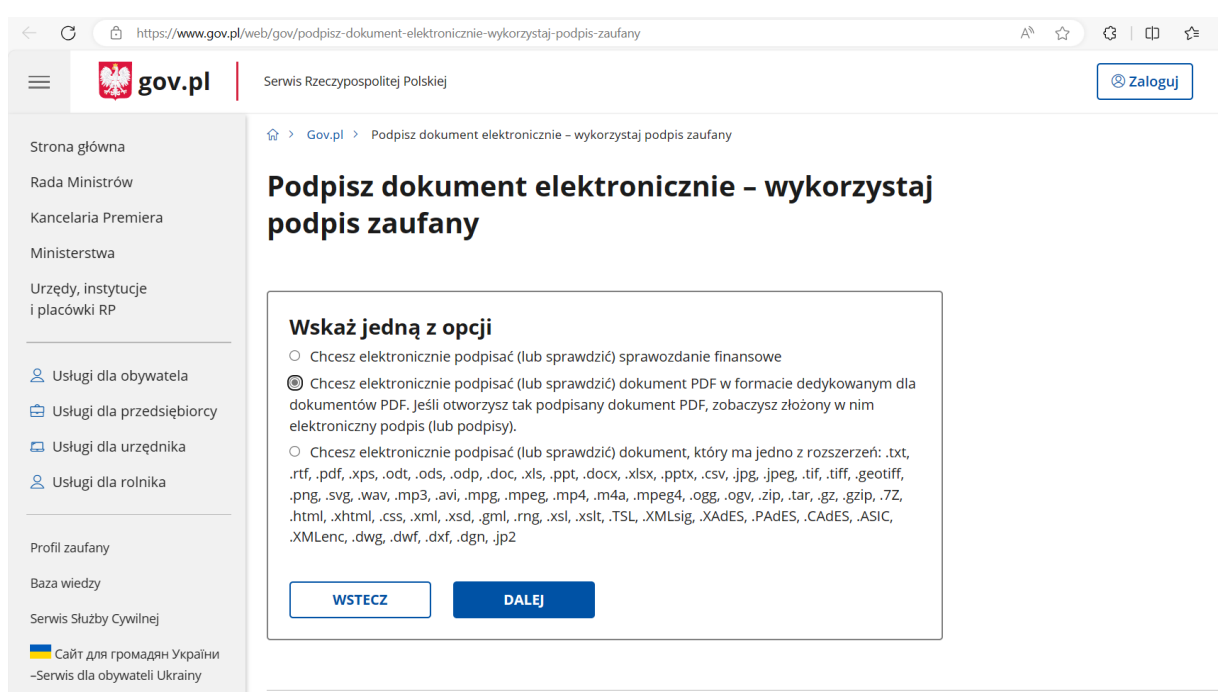

Kolejno kliknij "PODPISZ LUB SPRAWDŹ DOKUMENT PDF"

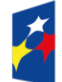

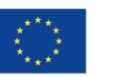

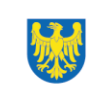

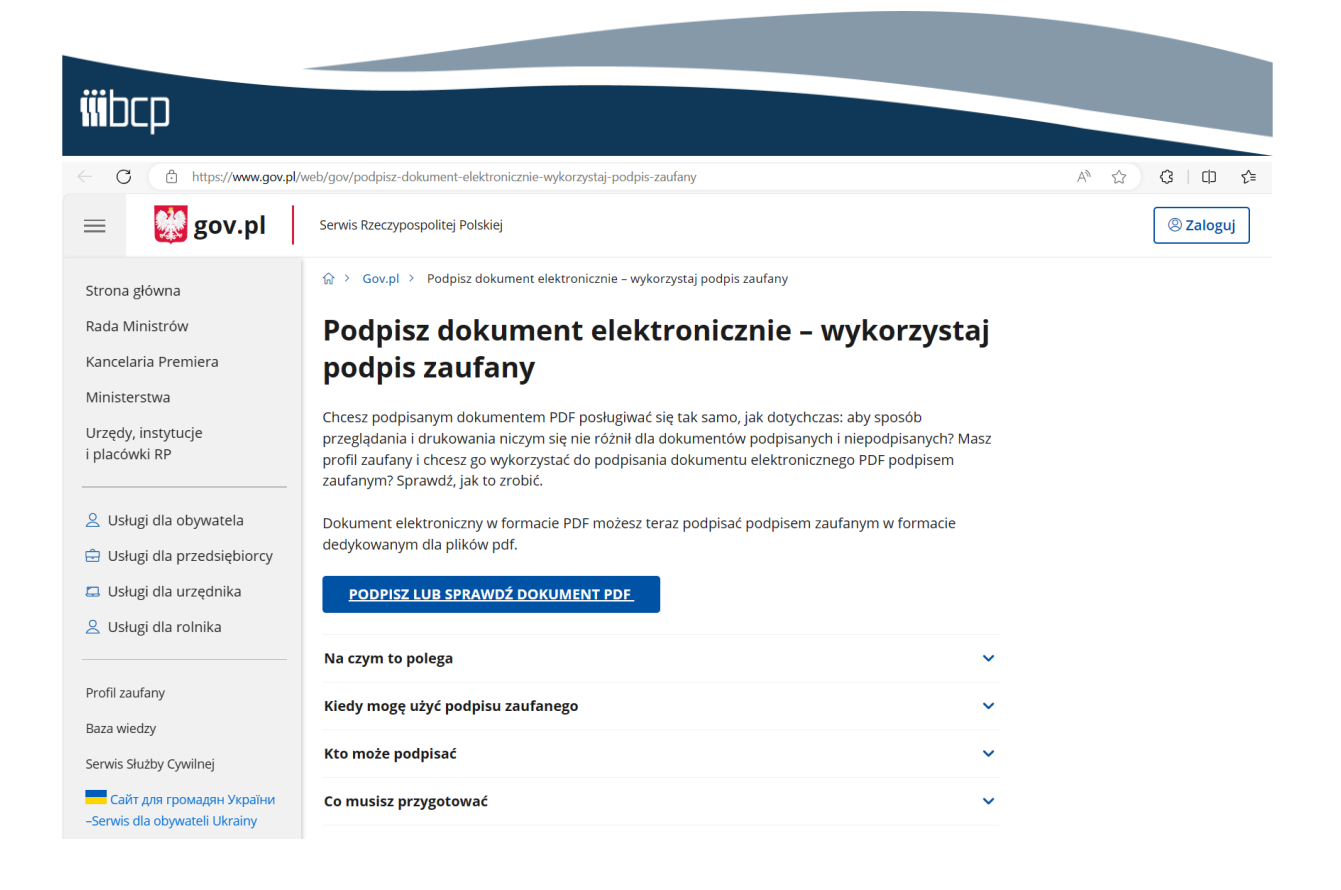

A następnie wybierz z dysku (lub przeciągnij i upuść) **wypełniony formularz zgłoszeniowy w formacie PDF**, który chcesz podpisać

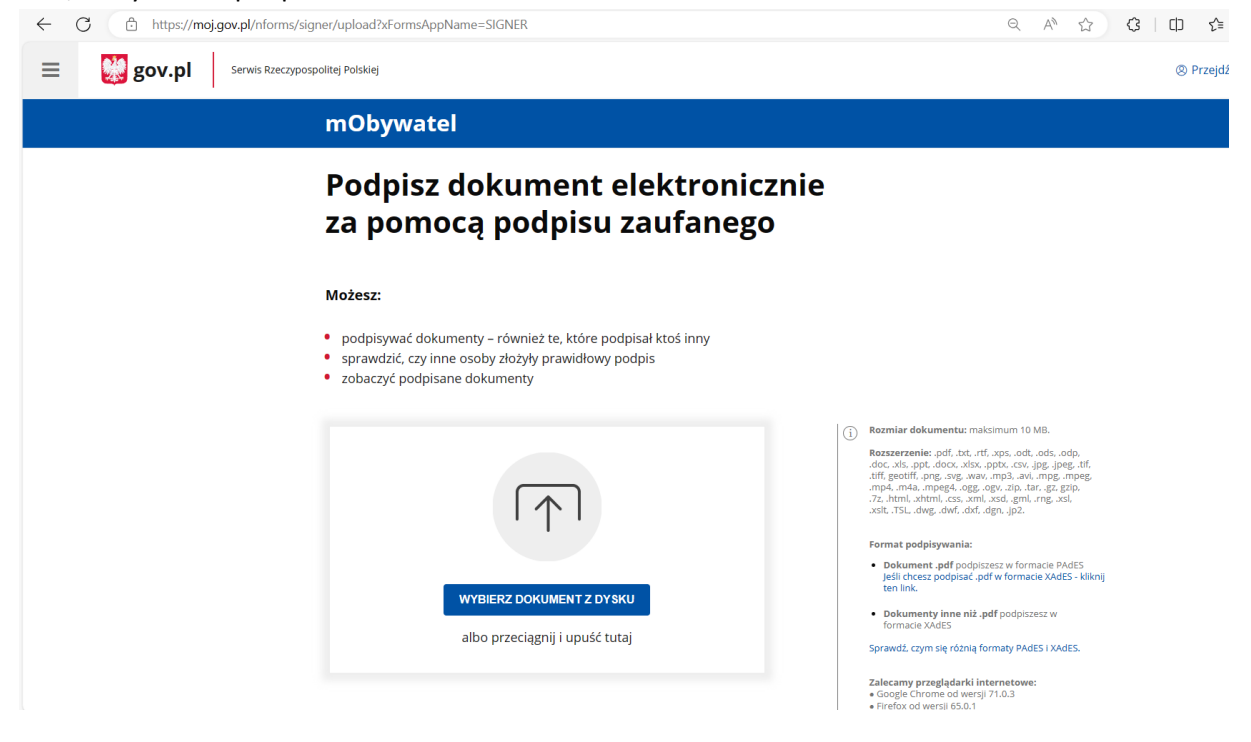

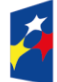

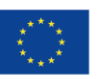

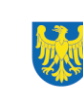

#### Kliknij PODPISZ.

Fundusze Europejskie

dla Śląskiego

| ← C 🗈 https://moj.gov.pl/nforms/sigr | ier/upload?xFormsAppName=SIGNER                                                                                                    | Q A <sup>N</sup> ☆                                                                                                    |
|--------------------------------------|----------------------------------------------------------------------------------------------------|----------------------------------------------------------------------------------------------------|
| gov.pl Serwis Rzeczyposp             | olitej Polskiej                                                                                                    |                                                                                                    |
|                                      | Podpisz dokument elektronicznie<br>za pomocą podpisu zaufanego                                                                                                    |                                                                                                    |
|                                      | Możesz:<br>• podpisywać dokumenty – również te, które podpisał ktoś inny<br>• sprawdzić, czy inne osoby złożyły prawidłowy podpis<br>• zobaczyć podpisane dokumenty                                                                                                    |                                                                                                    |
|                                      | General Contraction of the second second sec | Rozmiar dokumentu: maksimum 10 MB.<br>Rozszerzenie: pdf., txt. rtf., xps., odt., ods., odp.,<br>doc, xls., opt., docx, xls., optb., cev., jpg., jpeg., tif.,<br>tiff. geotiff., pog., syg., wav., mpg., avi., mpg., mpeg.,<br>mp4., m4a., mpg4., ogg., ogv., zip., tar, egg. grip.,<br>-zz., thrut., xhtml., css., xnl., xsd., gml., mg., xsl.,<br>xslt., TSL., dwg., dwf., dxf., dgn., jp2.<br>Format podpisywania:<br>Dakument. pdf.podpiszesz w formacie PA4FS |
|                                      | Dokument został poprawnie dodany<br>PRZYKŁADOWY PLIK PDF.pdf                                                                                                    | Ješli chcesz podpisać, pdf w formacie XAdES - kliknij<br>ten link.<br>Dokumenty inne niž -pdf podpiszesz w<br>formacie XAdES<br>Sprawdž, czym się różnią formaty PAdES I XAdES.                                                                                                    |
|                                      | Teraz możesz podpisać dodany dokument za pomocą podpisu<br>elektronicznego<br>PODPISZ                                                                                                    | Zalecamy przeglądarki internetowe:<br>• Goglė Chrome od wersji 71.0.3<br>• Firefox od wersji 65.0.1<br>• Safari od wersji 12.0.2                                                                                                    |

Pojawi się okno do zalogowania do uprzednio stworzonego Profilu Zaufanego. Można się zalogować za pomocą nazwy użytkownika/ adresu e-mail lub przy pomocy banku.

| · | Login 🕄 Profil zaufany                                                                      |                                                      |
|---|---------------------------------------------------------------------------------------------|------------------------------------------------------|
|   | Zaloguj się za pomocą nazwy<br>użytkownika lub adresu e-mail                                | Zaloguj się przy pomocy banku<br>lub innego dostawcy |
|   | PL   UA<br>Nativa utyskovnika lub adres e-mail<br>Worst nativa utyskovnika kih adres e-mail |                                                      |
|   | Nie pamiętam nazwy użytkownika<br>Hasio<br>Wpisz hasio                                      |                                                      |
|   | Nie pamiętam hasła<br>ZALOGUJ SIĘ                                                           | Bigs S Inteligo                                      |
|   | Nie masz profilu zaufanego?<br>Twój bank lub dortawca nie udostępnia logowania?             | B transfer. hudfhaway                                |
|   | ZALÓŻ PROFIL                                                                                |                                                      |
|   |                                                                                             |                                                      |

Dofinansowane przez

Unię Europejską

Śląskie

Rzeczpospolita

Polska

Po zalogowaniu dokument PDF należy postępować zgodnie ze wskazówkami pojawiającymi się na bieżąco. Po pomyślnym przejściu weryfikacji tożsamości pojawi się okno z opcją "Podpisz podpisem zaufanym".

| Informacje dodatkowe | Podpisywanie dokumentu profilem zaufanym.                                                                                                    |                   |  |  |  |  |  |
|----------------------|----------------------------------------------------------------------------------------------------|-------------------|--|--|--|--|--|
| Dane dokumentu       | Wybierz stronę i kliknij myszką w miejscu, w którym chcesz wstawić stempel (graficzna wizualizacja podpisu), który domyślnie znajduje się w prawym górnym rogu pierwszej strony dokumentu. |                   |  |  |  |  |  |
|                      | 1 Wybierz stronę                                                                                                    | Ostatnia strona 💙 |  |  |  |  |  |
|                      | Strona 1 z 1                                                                                                    |                   |  |  |  |  |  |
|                      | W/LajL<br>To jest przyłładowy plik PDF.                                                                                                    | R<br>Fel          |  |  |  |  |  |
|                      |                                                                                                    |                   |  |  |  |  |  |
|                      |                                                                                                    |                   |  |  |  |  |  |
|                      |                                                                                                    |                   |  |  |  |  |  |
|                      |                                                                                                    |                   |  |  |  |  |  |
|                      |                                                                                                    |                   |  |  |  |  |  |
|                      | Pobierz dokument (pdf)                                                                                                    |                   |  |  |  |  |  |
|                      | Anuluj Podpisz podpise                                                                                                    | m zaufanym 🕨 🕨    |  |  |  |  |  |

Po kliknięciu "Podpisz podpisem zaufanym" procedura potwierdzenia tożsamości jest powtarzana – należy postępować zgodnie z pojawiającymi się wskazówkami.

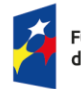

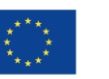

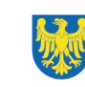

Po pomyślnym przejściu weryfikacji tożsamości pojawia się informacja "Twój dokument został poprawnie podpisany". Kliknij POBIERZ, by pobrać podpisany elektronicznie dokument.

| ← C 🗅 https://moj.gov.pl/uslugi/signer/download                                                                                       | ρ | q a | ° ☆ |
|----------------------------------------------------------------------------------------------------|---|-----|-----|
| Twój dokument został<br>poprawnie podpisany                                                                                           |   |     |     |
| PRZYKŁADOWY PLIK PDF.pdf                                                                                                    |   |     |     |
| Właściciel podpisu:Twoie imie i nazwiskoData i godzina podpisu:2024-05-09 14:00:29Status podpisu:🐼 WażnyRodzaj podpisu:Podpis zaufany |   |     |     |
| Pobierz dokument ze swoim podpisem na dysk lokalny.<br>Plik będzie w formacie PDF.<br>POBIERZ                                         |   |     |     |
| PODPIS ZAUFANY<br>Twoie imie i nazwisko<br>08.05.2024 12:52:23 [GMT+2]<br>Dokument podpisary elektronicznie<br>podpisem zaufanym      |   |     |     |
| Podpis będzie widoczny na dokumencie.                                                                                                 |   |     |     |

Tak podpisany formularz zgłoszeniowy należy przesłać do operatora pocztą elektroniczną na adres:

fiszki-zbur@bcp.org.pl

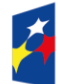

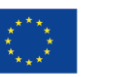

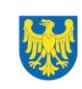